## 研究生教务系统"答辩申请"环节操作说明 (学生版)

1. 登录学生本人信息门户

(如校外登录,请先通过 vpn 登录, https://vpn.cnu.edu.cn)

- 2. 进入研究生教务系统
- 3. 进入"论文和学位一答辩申请",按以下顺序完成申请:

①在"答辩类型、时间选择"中点击"增加",选择答辩类型,核对基本信息并提交

| URP 研究生教务系统              | 北帝的东                | 人士学研 | 10 ¥ <del>* •</del> • | 243日657日 | +        | 论文和学位            | 来计和方           | ****** |      |      | 1000              | DSA大雅相似度5 |
|--------------------------|---------------------|------|-----------------------|----------|----------|------------------|----------------|--------|------|------|-------------------|-----------|
| 开题信息 へく                  | <u>表業留意</u><br>申请信息 | 个人子精 | 造忝力杀                  | 达康官理     | <u> </u> | 16,2,14,3,12     | 考试报名           | 刺子评估   | 一即官理 | 头脑炉中 | 关子变               |           |
| 填写开题报告信息<br>查看开题评审结果     |                     |      |                       |          |          | * <del>*</del> * | 무              |        |      |      | <b>这法未刑</b> 比山立当  | 4÷ _      |
| 中期检查信息へ                  |                     |      |                       |          |          | *申请毕业年           | 与<br>月 201706  |        |      | 预计   | 毕业日期 20190701     | -12/      |
| 填写论文中期检查信息<br>查看论文中期检查结果 |                     |      |                       |          |          | 一级学<br>学科门类      | 科 软件工程<br>号 工学 |        |      |      | 二 <b>级学科</b> 软件工程 |           |
| 发表论文信息                   |                     |      |                       |          |          |                  |                |        | 🗄 提交 |      | <b>贝消</b>         |           |
| 发表论文情况维护<br>学生利研成果维护     |                     |      |                       |          |          |                  |                |        |      |      |                   |           |
| 学生出版专著信息维护               |                     |      |                       |          |          |                  |                |        |      |      |                   |           |
| 答辩申请 へ                   |                     |      |                       |          |          |                  |                |        |      |      |                   |           |
| 音辨突型、时间更值<br>填写论文信息      |                     |      |                       |          |          |                  |                |        |      |      |                   |           |
| 答辩及论文信息 へ                |                     |      |                       |          |          |                  |                |        |      |      |                   |           |

②在"填写论文信息"中维护论文基本信息并上传待审论文

(先填写论文信息,暂存后再上传 pdf 版待审论文,确认无误后提交)

| マハア明方主教方示玩       | 2                                       | 122                   | 个人学籍       | 培养方案        | <u>*299</u> | 成绩管理   | 论文和学位 | 考试报名 | 教学评估     | 三助管理 |
|------------------|-----------------------------------------|-----------------------|------------|-------------|-------------|--------|-------|------|----------|------|
| 开題信息 へく          |                                         |                       |            |             |             |        |       |      |          |      |
| 填写开题报告信息         |                                         |                       |            |             |             |        |       |      |          |      |
| <u>唐</u> 君开题评审结果 | *****                                   |                       | 5.8.Y      |             |             |        |       |      |          |      |
| 中期检查信息 ヘ         |                                         |                       | e se se    |             |             |        |       |      |          |      |
| 填写论文中期检查信息       | 学位英雄:                                   | 学历领士                  |            |             |             |        |       |      |          |      |
| 查看论文中期检查结果       | "论文题目:                                  |                       |            |             |             |        |       |      | <u></u>  |      |
| 发表论文倍思 ^         |                                         |                       |            |             |             |        |       |      | *        |      |
| 发表论文情况维护         | 论文英文题目:                                 |                       |            |             |             |        |       |      |          |      |
| 学生科研成果维护         |                                         |                       |            |             |             |        |       |      | ÷        |      |
| 学生出版专款信息维护       | "過親来源:                                  | 谓选择                   |            | -           |             |        |       |      |          |      |
| 答辩申请 ^           |                                         |                       |            |             |             |        |       |      | <u></u>  |      |
| 答辩类型、时间申请        | 宅又王規司:                                  |                       |            |             |             |        |       |      |          |      |
| 填写论文信息           |                                         |                       |            |             |             |        |       |      | *        |      |
| 体带系统文件用 人        | 论文类型:                                   |                       |            |             |             |        |       |      |          |      |
| 春季论学家春绪星         | 论文字数:                                   |                       |            | (单位)万字      | )           |        |       |      |          |      |
| 度君夏名评审结果         | 论文宿级:                                   | 请选择                   |            |             |             |        |       |      |          |      |
| <b>壹看答辩</b> 决议   | 论文成绩:                                   |                       |            |             |             |        |       |      |          |      |
| 学位信息采集核对         | 预计学输用划                                  |                       |            | (#4=C+ www  | nmdd)       |        |       |      |          |      |
| 上传最终存档论文         |                                         |                       |            | Contra Mile |             |        |       |      |          |      |
|                  | 论文中文摘要:                                 |                       |            |             |             |        |       |      |          |      |
|                  |                                         |                       |            |             |             |        |       |      | *        |      |
|                  | 论文英文摘要:                                 |                       |            |             |             |        |       |      |          |      |
|                  |                                         |                       |            |             |             |        |       |      | *        |      |
|                  | 备注:                                     |                       |            |             |             |        |       |      | <u>^</u> |      |
|                  |                                         |                       |            |             |             |        |       |      |          |      |
|                  |                                         |                       |            |             |             |        |       |      | *        |      |
|                  | <ul> <li>上传电子</li> <li>① 上传文</li> </ul> | <b>版论文</b> 一<br>目的格式限 | 制为:pdf3t相。 | 若相里新上传      | 只有再传一道      | ्रम् । |       |      |          |      |
|                  |                                         |                       | 论文:        |             |             | 御美     | 上供    |      |          |      |
|                  |                                         |                       |            |             |             |        |       |      |          |      |
|                  |                                         |                       |            |             |             |        |       |      |          |      |
|                  |                                         |                       |            |             |             |        |       |      |          |      |
|                  |                                         |                       | _          |             |             |        |       |      |          |      |
|                  |                                         |                       |            | 🐨 哲 存       | ₩ 提 3       | ξ 🥙 1  | 重置    |      |          |      |

说明:

1. 数据流转

学生提交的答辩申请先经导师审批,审批通过的学生名单将进入院系申 请答辩名单维护中,等待院系审批并上报学校。

- 2. 异常情况处理
  - 1) 已毕业只申请学位学生如无法进入信息门户,请登录研究生教务网址 http://yjs.cnu.edu.cn或http://202.204.208.108/,登录账号密 码与信息门户账号密码相同。
  - 2) 忘记信息门户登录密码的在校生请联系数字校园协助处理。
  - 信息提交后不可修改,如确需修改,请在论文送审前联系院系研究生 教秘处理。送审后,论文信息将无法修改。